## TATACARA PERMOHONAN SEWAAN PETAK KHAS MELALUI PORTAL PENANG SMART PARKING

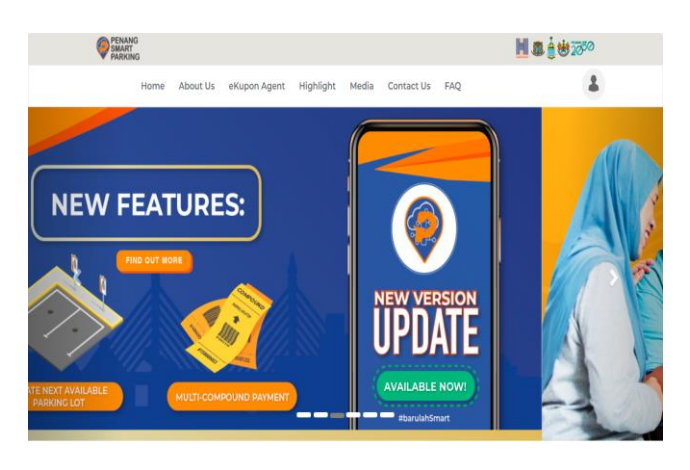

1.Layari psp.penang.my

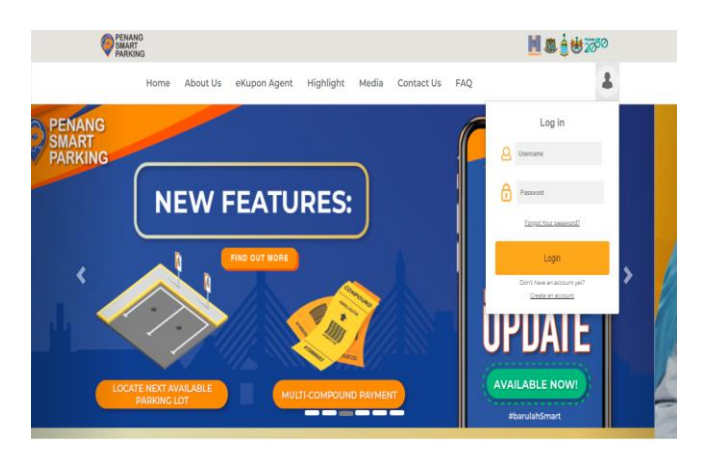

2. Create An Account

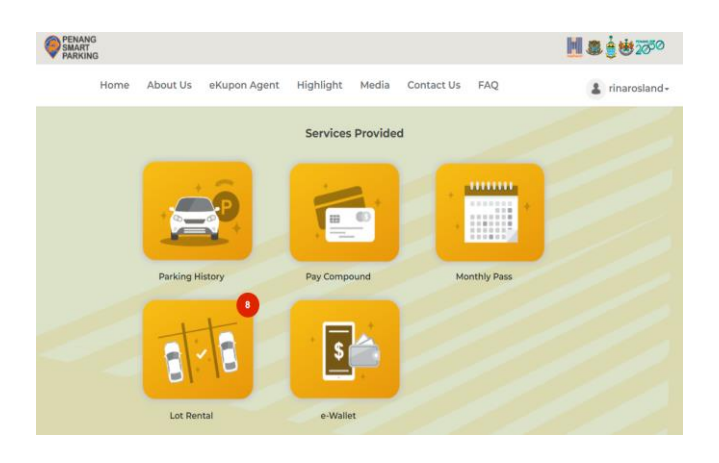

3. Klik Lot Rental

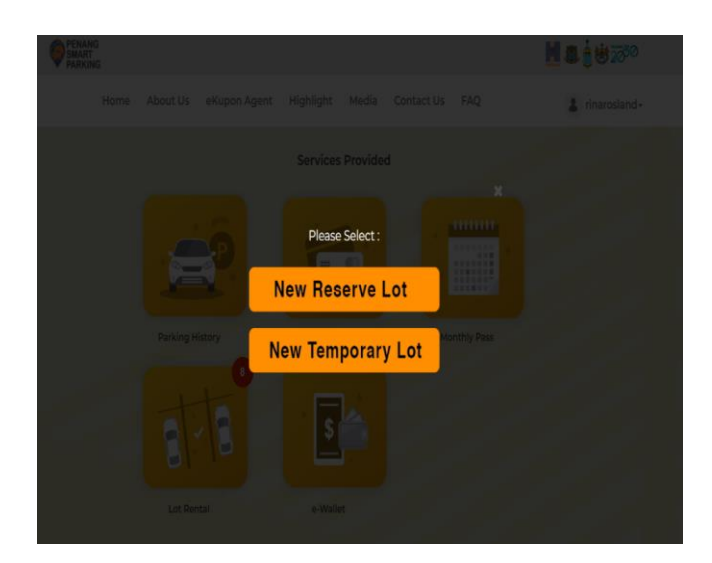

5.Pilih New Reserve Lot atau New Temporary Lot

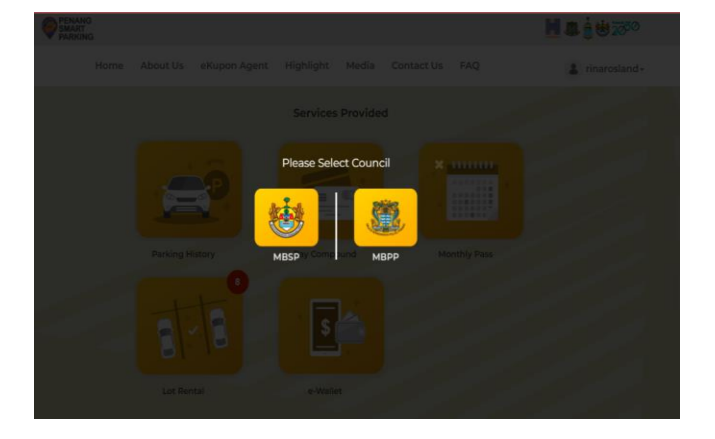

4. Pilih *MBSP* 

| in presents mittory                                                                                            |                                                                                                    |                                               |                              |                              |        |
|----------------------------------------------------------------------------------------------------|----------------------------------------------------------------------------------------------------|-----------------------------------------------|------------------------------|------------------------------|--------|
| Council                                                                                                    | Selarang Persi City Council                                                                                                    |                                               |                              |                              |        |
| Application Type:                                                                                              | NEW APPLICATION                                                                                                    |                                               | Date of Applic               | ation 2022-01-12             |        |
|                                                                                                    |                                                                                                    |                                               |                              |                              |        |
| Applicant Name */                                                                                              |                                                                                                    |                                               |                              |                              |        |
|                                                                                                    |                                                                                                    |                                               |                              |                              |        |
| Company Name * (                                                                                               |                                                                                                    |                                               | 5.5x                         | Ma <sup>+1</sup>             |        |
|                                                                                                    |                                                                                                    |                                               |                              |                              |        |
| Company Address *:                                                                                             |                                                                                                    |                                               | Business License             | No. * 1                      |        |
|                                                                                                    |                                                                                                    |                                               |                              |                              |        |
| Type of Business*:                                                                                             | - Plesse choose one                                                                                                    | ~                                             | Telephone (*                 | (P) * 1                      |        |
|                                                                                                    |                                                                                                    |                                               |                              |                              |        |
| Divisit 1                                                                                                    |                                                                                                    |                                               | 0                            | Example (198765-33)          |        |
|                                                                                                    |                                                                                                    |                                               |                              |                              |        |
|                                                                                                    | Lot Details *                                                                                                    |                                               |                              |                              |        |
|                                                                                                    |                                                                                                    |                                               |                              |                              |        |
|                                                                                                    |                                                                                                    |                                               |                              |                              |        |
|                                                                                                    | Requested cat its                                                                                                    | Requested Road                                | Requested zone               | Reparks                      | 44114  |
|                                                                                                    |                                                                                                    |                                               |                              |                              |        |
|                                                                                                    |                                                                                                    | ~                                             | ~                            |                              | Delate |
|                                                                                                    |                                                                                                    |                                               |                              |                              |        |
|                                                                                                    |                                                                                                    |                                               |                              |                              |        |
|                                                                                                    |                                                                                                    |                                               |                              |                              |        |
|                                                                                                    |                                                                                                    |                                               | 106                          | ar Loc 1                     |        |
| Providence 1                                                                                                   |                                                                                                    |                                               | R.C.                         |                              |        |
|                                                                                                    | Please choose one V                                                                                                    |                                               |                              |                              |        |
|                                                                                                    | Note: Duration calculation includes Weekdays, Weekands and<br>Public helidayte.                                                                                                    |                                               |                              |                              |        |
| the second second second second second second second second second second second second second second second s |                                                                                                    |                                               |                              |                              |        |
| start trass - 1                                                                                                |                                                                                                    |                                               |                              |                              |        |
| Read Dates 11                                                                                                  |                                                                                                    |                                               | Terral Assessment            | 810                          |        |
|                                                                                                    |                                                                                                    |                                               |                              |                              |        |
| Attachments*:                                                                                                  |                                                                                                    |                                               |                              |                              |        |
|                                                                                                    | Marriely Card (IC)                                                                                                    | SSM Certificate Comment Fig. No. fig. charges |                              |                              |        |
|                                                                                                    | Channel File   No. (The shapper)                                                                                                    |                                               |                              |                              |        |
|                                                                                                    |                                                                                                    |                                               |                              |                              |        |
|                                                                                                    |                                                                                                    |                                               |                              |                              |        |
|                                                                                                    | Photo of Provid Provide                                                                                                    |                                               | Real-way Liberton State      | made has a Business Liveran. |        |
|                                                                                                    |                                                                                                    |                                               |                              |                              |        |
|                                                                                                    | Ohones File No. (In character                                                                                                    |                                               | Choose File Allo Directionen |                              |        |
|                                                                                                    |                                                                                                    |                                               |                              |                              |        |
|                                                                                                    |                                                                                                    |                                               |                              |                              |        |
|                                                                                                    |                                                                                                    |                                               |                              |                              |        |
|                                                                                                    | <ol> <li>Descendenting suppresent core used in solutions from the angle global of the specializity restal.</li> <li>Descendenting is an advanced from the angle global of the specializity most of a second angle global of the specialization of the second second se<br/>Second second second second second second second second second second second second second second second second second second second second second second second second second second second second second second second second second seco</li></ol> |                                               |                              |                              |        |
|                                                                                                    |                                                                                                    |                                               |                              |                              |        |
|                                                                                                    |                                                                                                    | _                                             |                              |                              |        |
|                                                                                                    |                                                                                                    | SUBMIT                                        |                              |                              |        |
|                                                                                                    |                                                                                                    |                                               |                              |                              |        |
|                                                                                                    |                                                                                                    |                                               |                              |                              |        |

## 6. Lengkapkan Borang